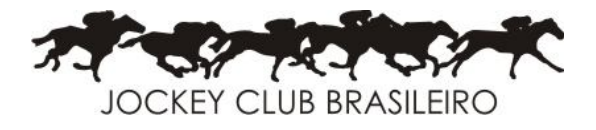

## Manual do Usuário

# Estoque

Roteiro para solicitação de material estocável

#### <u>Página</u>

2-Requisição de material
3-Requisição de Material - Incluir RM
4-Requisição de Material - Incluir, Preencher dados da RM
5-Itens da Requisição de Material - Incluir, Preencher dados dos itens da RM
6-Requisição de Material - Incluir Itens da RM
7-Requisição de Material - Incluir Itens da RM
8-Requisição de Material - alterar e Itens da RM
9-Requisição de Material - Excluir
10-Aprovação da Requisição de Material - iniciar aprovação
11-Requisição de Material - selecionar status de Aprovação.
12-Consulta de estoque
13-Consulta de estoque - dados da consulta

JOCKEY CLUB BRASILEIRO Praça Santos Dumont, 31. Gávea - RJ Tel.: 21 3534-9000 www.jcb.com.br ★ www.jcbinforma.com.br

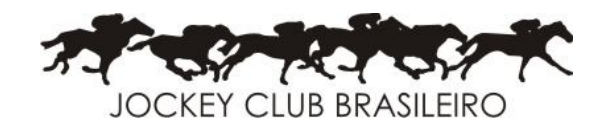

### Estoque – Requisição de material

| Volpe - JOCKEY CLUB BRASI | LEIRO - Usuário: MATOS.LO   | PES                                    |                           |                |                |                      |                     |              |                   |
|---------------------------|-----------------------------|----------------------------------------|---------------------------|----------------|----------------|----------------------|---------------------|--------------|-------------------|
| Arquivo Editar Módulos F  | erramentas Ajuda            |                                        |                           |                |                |                      |                     |              |                   |
| Raiz - Usuário:MATOS.LOPE | ES                          |                                        |                           |                |                |                      |                     |              |                   |
| Cadastros Faturamento     | Financeiro Compras          | s Estoque Contabil                     | Ativo Fiscal Aluguel      | Conta Corrente | Comissão Turfe | Conciliação de cartã | o HOD LacVet        | VetCor SIT   | Ferramentas Reinf |
| Cadastros                 | Movimentações               | Posição de estoque                     | Almoxarifado              | _              | _              | _                    | _                   | _            |                   |
| Estoques                  | Movimento de<br>estoque     | Extrato de produtos                    | Requisição de<br>material |                |                |                      |                     |              |                   |
| Tipos mov. estoque        | Transferência de<br>Estoque | Consulta de estoque                    | Lista de Consumo          |                |                |                      |                     |              |                   |
| Critérios de inventário   | Inventário de<br>Estoque    | Estoque geral                          |                           |                |                |                      |                     |              |                   |
|                           |                             | Lista de<br>movimentação de<br>estoque |                           |                |                |                      |                     |              |                   |
|                           |                             | Consulta de mov.<br>estoque resumida   |                           |                |                |                      |                     |              |                   |
|                           |                             | Lista de balancete<br>de estoque       |                           |                |                |                      |                     |              |                   |
|                           |                             | Estoque encalhado                      |                           |                |                |                      |                     |              |                   |
|                           |                             | Lista de Reposição<br>de produtos      |                           |                |                |                      |                     |              |                   |
|                           |                             |                                        |                           |                |                |                      |                     |              |                   |
|                           |                             |                                        |                           |                |                |                      |                     |              |                   |
|                           |                             |                                        |                           |                |                |                      |                     |              |                   |
|                           |                             |                                        |                           |                |                |                      |                     |              |                   |
| Rī                        |                             |                                        |                           |                | 1.VOLPE JOCKEY | RJ - PRODUCAO 😤 N    | MATOS.LOPES 🧒 (TODA | S) 🥼 ALARMES | WAW NUM           |

JOCKEY CLUB BRASILEIRO Praça Santos Dumont, 31. Gávea - RJ Tel.: 21 3534-9000 www.jcb.com.br ★ www.jcbinforma.com.br

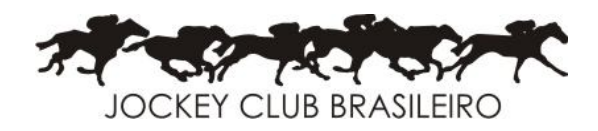

#### Estoque > Requisição de Material (Incluir ) requisição

| t. Solicitar | āo     | 81/89/    | 2021 até   | 29/89/2821 | En     | npresa         | 1      |         |                         |        |           | Consulta     |
|--------------|--------|-----------|------------|------------|--------|----------------|--------|---------|-------------------------|--------|-----------|--------------|
| tatus Fina   | lizado | T-TODO    | s          |            | Sta    | atus Aprovação | T-TODO | s       |                         |        |           |              |
| código Er    | np S   | olicitado | Sol        | icitante   | C.C.   | Centro de      | Custo  |         | Finalid                 | ade    | Aprovação | Finalizado   |
| 679 02       | 29     | /09/2021  | RUBENS P   | ENELAS     | 010601 | GERENCIA HIP   | ODROMO |         |                         | - 52   | APROVADO  | 29/09/2021 1 |
| 678 02       | 29     | /09/2021  | RUBENS P   | ENELAS     | 010601 | GERENCIA HIP   | ODROMO | APO     | IO VACINA               | ÇÃO    | APROVADO  | 29/09/2021 1 |
| 677 02       | 29     | /09/2021  | SANDRA     |            | 010602 | ALMOXARIFADO   |        |         | and a                   |        | PROVADO   | 29/09/2021 1 |
| 676 02       | 28     | /09/2021  | ALESSAND   | RO LOPES   | 010206 | CONTABILIDAD   | E      | Arte    | rar                     |        | PROVADO   | 28/09/2021 1 |
| 675 02       | 28     | /09/2021  | ROGERIO D  | DE PAULO   | 011102 | SECRETARIA C   | ORRID  | Inch    | 115                     |        | PROVADO   | 28/09/2021 1 |
| 674 02       | 28     | /09/2021  | EDUARDO    |            | 010611 | OBRAS          |        | 200     | m                       |        | PROVADO   | 28/09/2021 1 |
| 673 02       | 28     | /09/2021  | ROSALIA    |            | 011109 | LACVET         |        | Exclu   | uir                     |        | PROVADO   | 28/09/2021 1 |
| 672 02       | 28     | /09/2021  | REGINALD   | D          | 010614 | CASA DE BOMB   | AS     | Apro    | ovação                  |        | PROVADO   | 28/09/2021 1 |
| 671 02       | 28     | /09/2021  | RONALDO    | BRASIL     | 010610 | CARPINTARIA    |        | Eina    | lizar/Desfin            | alizar | PROVADO   | 28/09/2021 1 |
| 670 02       | 28     | /09/2021  | ROBERTO    | WAGNER     | 010612 | SERRALHERIA    |        |         |                         |        | PROVADO   | 28/09/2021 1 |
|              |        |           | ITT        |            |        | 1              |        | Incit   | uir jotes               |        |           |              |
| Código       |        | 679       | Qtd. Itens |            | 2      | Qtd. Total     |        | Rela    | tivo ao<br>priedades (C | TRL+T) | ·         |              |
| P            | oduto  |           |            | Descric    | ão     |                | Otd    |         | Unidade                 | E/S    | Estoque   | UltLocal     |
| 0504022      |        | CC        | PO PLASTIC | O P/ AGUA  |        |                | 0.3    | 3000    | MI                      | SAIDA  | HIP       |              |
| 0504022      |        | CC        | PO PLASTIC | O P/ AGUA  |        |                | 0,     | 1000    | MI                      | SAJDA  | EHP       |              |
|              |        |           |            |            |        |                |        | 1.1.1.1 |                         |        |           |              |
|              |        |           |            |            |        |                |        |         |                         |        |           |              |
|              |        |           |            |            |        |                |        |         |                         |        |           |              |
|              |        |           |            |            |        |                |        |         |                         |        |           |              |
|              |        |           |            |            |        |                |        |         |                         |        |           |              |

JOCKEY CLUB BRASILEIRO

Praça Santos Dumont, 31. Gávea - RJ Tel.: 21 3534-9000 www.jcb.com.br \* www.jcbinforma.com.br

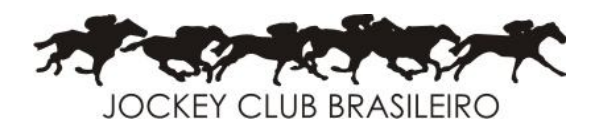

Estoque>Requisição de Material (Incluir ) - Preencher requisição

Informar: Empresa, Dt.Solicitação, Centro de custo e solicitante (obrigatório). No campo Solicitante o usuário terá que clicar em <F4> para selecionar o nome do funcionário solicitante da RM e não poderá ser modificado. O campo O.S./finalidade não é obrigatório seu preenchimento.

| Neq        | uisição de material |                    |            |              |         |     |         |          |              |
|------------|---------------------|--------------------|------------|--------------|---------|-----|---------|----------|--------------|
| C V        | 🗶 🗩 👌 🖉             | ) 🐟 🔛              |            |              |         |     |         | Registre | <u>os: 4</u> |
| Dt S       | 🙀 Requisição de n   | naterial (INCLUIR) |            |              |         |     |         |          |              |
|            | Código              |                    |            |              |         |     |         |          | isuitar      |
| Statu      | Empresa             | E                  |            |              |         |     |         |          |              |
| Códi       | Dt. Solicitação     | 21/12/2022         |            |              |         |     |         |          | tado 🔺       |
| 45         | Centro de custo     | E                  |            |              |         |     |         |          | 22 09:       |
| ► 45<br>45 | Solicitante         |                    |            |              |         |     |         |          | 022 14:      |
| 45         | O.S./ Finalidade    |                    |            |              |         |     |         |          | 022 14:      |
|            |                     |                    |            |              | -       |     |         |          | 1            |
|            | Itens               | g Qtd. Total       | 0,00       |              |         |     |         |          |              |
|            | Produto             | E                  | escrição   | Qtd.         | Unidade | E/S | Estoque | •        |              |
|            |                     |                    |            |              |         |     |         |          |              |
|            |                     |                    |            |              |         |     |         |          |              |
|            |                     |                    |            |              |         |     |         |          |              |
| Cóc        |                     |                    |            | -            |         |     |         |          |              |
|            |                     |                    |            |              |         |     |         |          | al 🔺         |
| 10         |                     |                    |            |              |         |     |         |          |              |
|            |                     |                    |            |              |         |     |         |          |              |
|            |                     |                    |            |              |         |     | 1.5     | -        |              |
|            | •                   |                    |            |              |         |     |         | ۲        |              |
|            |                     |                    |            |              |         |     |         |          |              |
|            | ID: (NOVO)          |                    | <u>O</u> K | <u>C</u> anc | eiar    |     |         | Q        |              |
|            |                     |                    |            |              |         |     |         |          |              |
|            |                     |                    |            |              |         |     |         |          |              |

JOCKEY CLUB BRASILEIRO Praça Santos Dumont, 31. Gávea - RJ Tel.: 21 3534-9000 www.jcb.com.br ★ www.jcbinforma.com.br

**Estoque>Requisição de Material>(Incluir)**. Informar: Empresa, Dt.Solicitação, Centro de Custo, em Solicitante Informar o (Nome ou Chapa) do **Funcionário solicitante** e <PROCURAR> para localizar o nome do solicitante da RM – Requisição de Material.

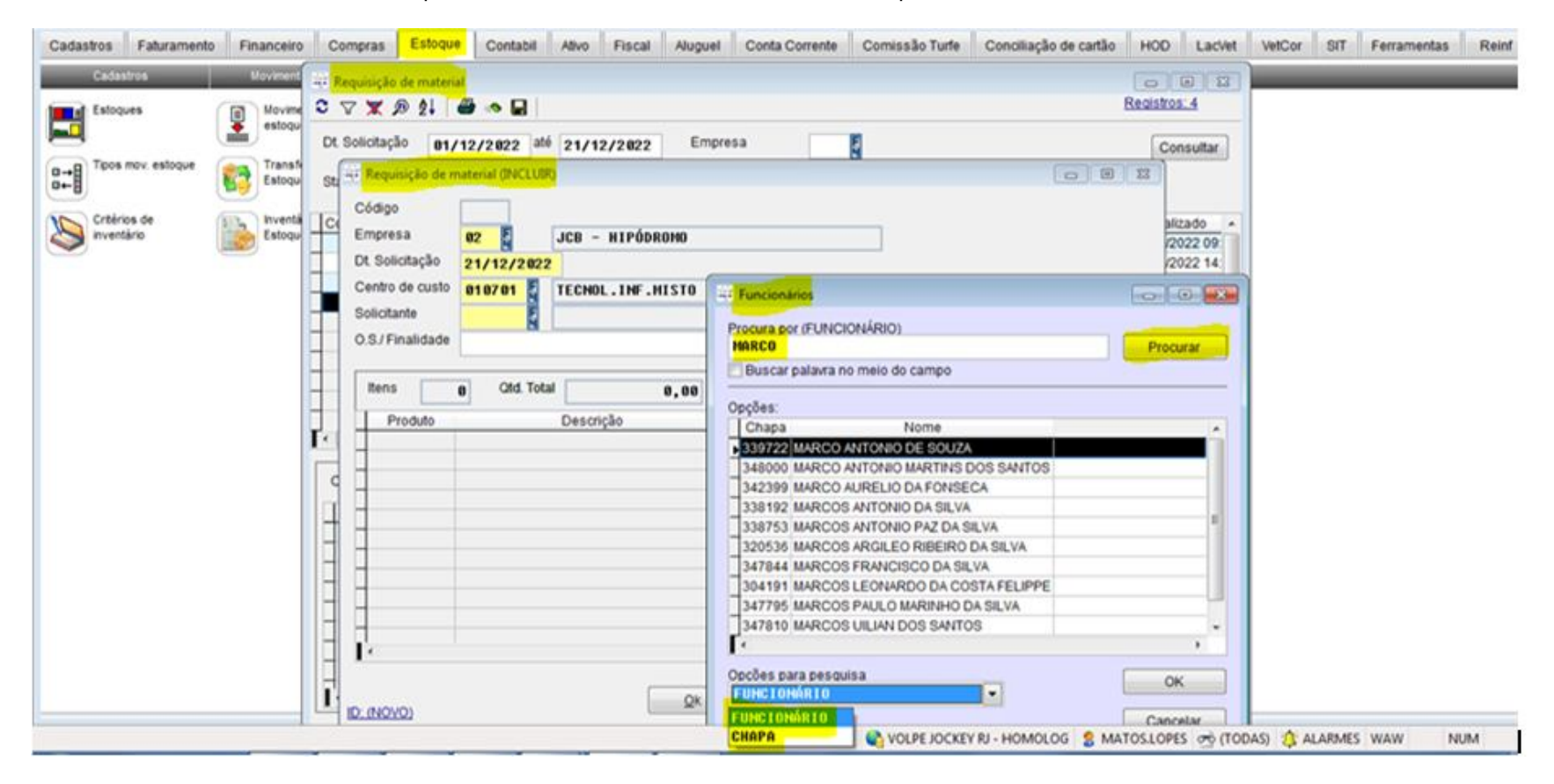

JOCKEY CLUB BRASILEIRO Praça Santos Dumont, 31. Gávea - RJ Tel.: 21 3534-9000 www.jcb.com.br ★ www.jcbinforma.com.br

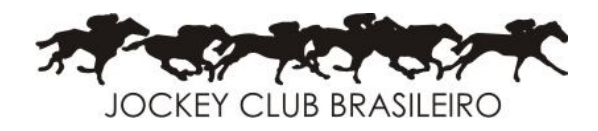

#### Estoque>Requisição de Material>(Incluir) Itens da RM

Informar: Produto[F4], clicar em [F4] para informar o produto.

| 🖗 Requisição de material |                   |                                                                                                    |                             |       |           |  |  |  |  |  |
|--------------------------|-------------------|----------------------------------------------------------------------------------------------------|-----------------------------|-------|-----------|--|--|--|--|--|
| S.                       | ▽ 🗶 🔎 ᢓ↓ 🔤        | in the second second se |                             | Regis | stros: 4  |  |  |  |  |  |
| Dt.                      | Solicitação 01/   | 12/2022 até                                                                                                    | 21/12/2022 Empresa          | [     | Consultar |  |  |  |  |  |
| Sta                      | 👾 Requisição de m | aterial (INCLUIR                                                                                                    |                             |       |           |  |  |  |  |  |
|                          | Código            |                                                                                                    |                             |       | alizado   |  |  |  |  |  |
| Ĩ                        | Empresa           | <u>02</u>                                                                                                    | JCB – HIPÓDROMO             |       | /2022 09: |  |  |  |  |  |
|                          | Dt. Solicitação   | 21/12/2022                                                                                                    |                             |       | /2022 14: |  |  |  |  |  |
|                          | Centro de custo   | 010701                                                                                                    | TECNOL.INF.MISTO            |       | /2022 14: |  |  |  |  |  |
|                          | Solicitante       | 339722                                                                                                    | MARCO ANTONIO DE SOUZA      |       | E         |  |  |  |  |  |
| -                        | O.S./ Finalidade  |                                                                                                    |                             |       |           |  |  |  |  |  |
|                          | Itens             | 🐺 Itens de reti                                                                                                    | ada (INCLUIR)               |       |           |  |  |  |  |  |
|                          | Produto           | Produto                                                                                                    | E                           |       |           |  |  |  |  |  |
|                          |                   | Unidade                                                                                                    | E                           |       | •         |  |  |  |  |  |
| q                        |                   | Quantidade                                                                                                    |                             |       |           |  |  |  |  |  |
|                          | -                 |                                                                                                    |                             |       | ocal 🔺    |  |  |  |  |  |
|                          | _                 |                                                                                                    |                             |       |           |  |  |  |  |  |
|                          |                   | ID: (NOVO)                                                                                                    | <u>O</u> k <u>C</u> ancelar |       |           |  |  |  |  |  |
|                          |                   |                                                                                                    |                             |       |           |  |  |  |  |  |
|                          |                   |                                                                                                    |                             |       |           |  |  |  |  |  |
|                          | •                 |                                                                                                    |                             | ►     |           |  |  |  |  |  |
|                          | ID: (NOVO)        |                                                                                                    | <u>O</u> k <u>C</u> ancelar | Q     | <b></b>   |  |  |  |  |  |

JOCKEY CLUB BRASILEIRO Praça Santos Dumont, 31. Gávea - RJ Tel.: 21 3534-9000 www.jcb.com.br ★ www.jcbinforma.com.br

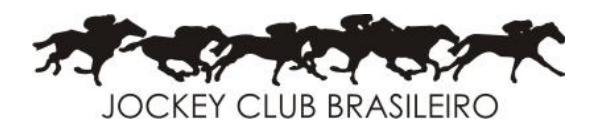

#### Estoque>Requisição de Material>(Incluir) Itens da RM

**Produto [F4]**, procura pela descrição do produto, informar a descrição do produto e **PROCURAR**>, para procurar pelo produto informado. Selecionar o produto e **OK**> para concluir. Por último, informar a quantidade e **OK**> para finalizar a inclusão do ítem da requisição.

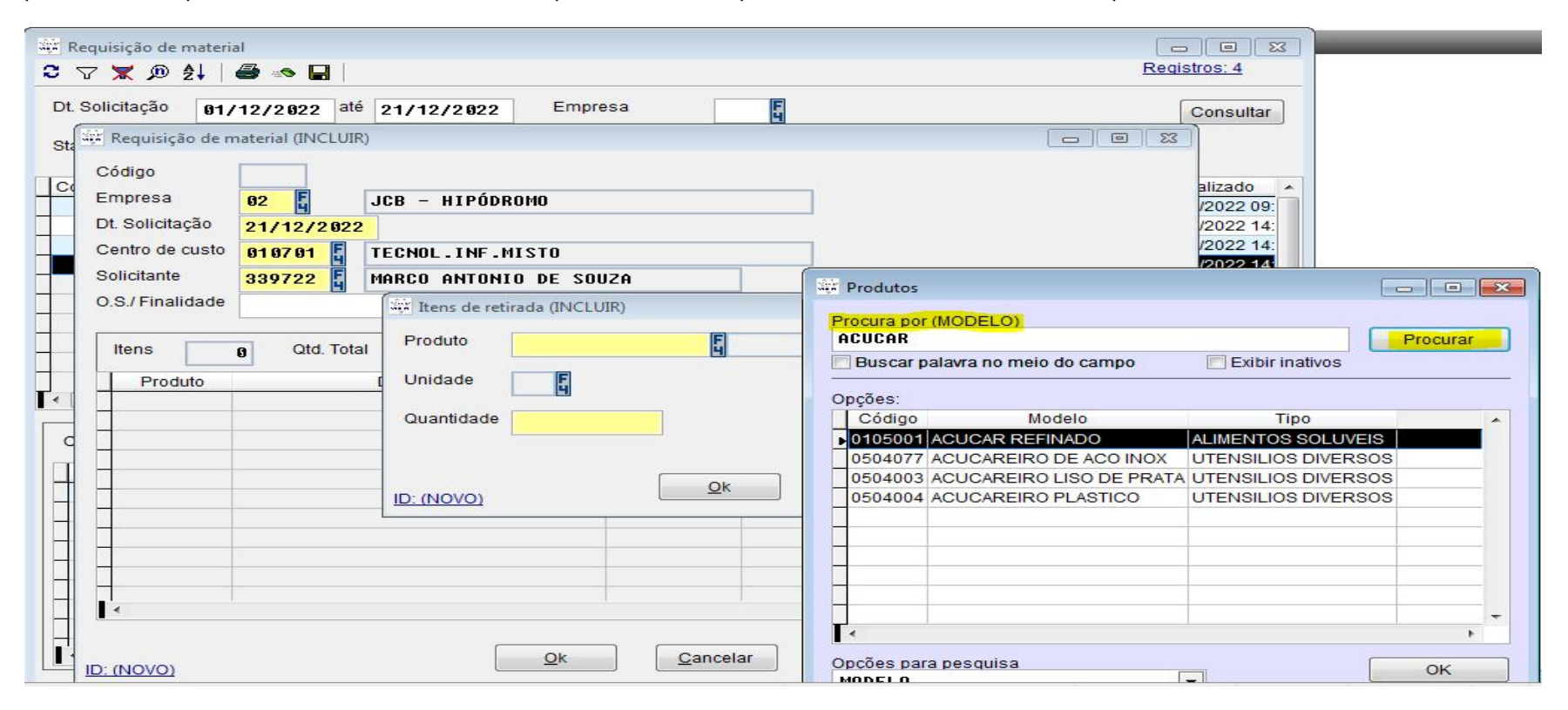

JOCKEY CLUB BRASILEIRO Praça Santos Dumont, 31. Gávea - RJ Tel.: 21 3534-9000 www.jcb.com.br ★ www.jcbinforma.com.br

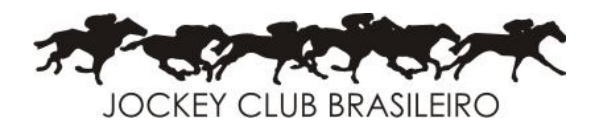

#### Estoque>Requisição de Material>(Alterar) Itens da RM.

Antes da RM ser aprovada, permite ao usuário alterar a RM (Empresa, Dt.Solicitação, Centro de custo e Solicitante) e itens da RM (Produto e quantidade).

| 👾 Requisição de material<br>C ▽ 🕱 🔊 👂                                                                                       |                                                                                                    | E E X<br>Registros: 4                                       |
|----------------------------------------------------------------------------------------------------|----------------------------------------------------------------------------------------------------|-------------------------------------------------------------|
| Dt. Solicitação <b>91/12/2022</b> até                                                                                       | 21/12/2022 Empresa                                                                                               | Consultar                                                   |
| Sta se Requisição de material (INCEDIA)<br>Código<br>Empresa<br>Dt. Solicitação<br>Centro de custo<br>Solicitante<br>339722 | JCB - HIPÓDROMO<br>FECNOL.INF.MISTO<br>MARCO ANTONIO DE SOUZA                                                    | alizado<br>/2022 09:<br>/2022 14:<br>/2022 14:<br>/2022 14: |
| O.S./ Finalidade                                                                                                    | Itens de retirada (INCLUIR)         Produto       0105 001         Unidade       KG         Quantidade       1,9 |                                                             |
|                                                                                                    | ID: (NOVO)                                                                                                    |                                                             |
|                                                                                                    |                                                                                                    |                                                             |
|                                                                                                    | <u>O</u> k <u>C</u> ancelar                                                                                      |                                                             |

JOCKEY CLUB BRASILEIRO Praça Santos Dumont, 31. Gávea - RJ Tel.: 21 3534-9000 www.jcb.com.br ★ www.jcbinforma.com.br

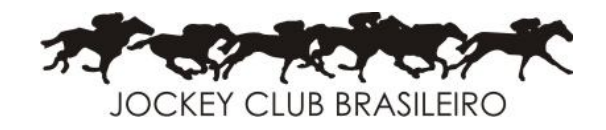

#### Estoque>Requisição de Material>(Excluir)

Permite Excluir a RM e os Items da RM antes da Aprovação.

| 🙀 Requisição de material                                                                                                    |                               |             |                         |
|----------------------------------------------------------------------------------------------------|-------------------------------|-------------|-------------------------|
| ℃ ▽ 🗶 🔎 ᢓ↓   🚭 🐟 日                                                                                                    |                               |             | Registros: 74           |
| Dt. Solicitação 01/10/2021 até 27/10/2                                                                                                    | 2021 Empresa                  |             | Consultar               |
| Status Finalizado T=TODOS                                                                                                    | Status Aprovação T=TODOS      | s 💽         |                         |
| Código Emp Solicitado Solicitante                                                                                                    | C. C. Centro de Custo         | Finalidade  | Aprovação Finalizado 🔺  |
| 690 02 01/10/2021 EDUARDO                                                                                                    | 010611 OBRAS                  |             | APROVADO 01/10/2021 08: |
| 689 02 01/10/2021 GABRIELA PINHEIRO                                                                                                    | 011106 VETCOR                 |             | APROVADO 01/10/2021 08: |
| 688 02 01/10/2021 TIAGO                                                                                                    | 010613 TRANSPORTES            |             | APROVADO 01/10/2021 07: |
| 687 02 01/10/2021 ANDRE VALLONE                                                                                                    | 010201 GERENCIA ADM.FINANC    |             | APROVADO 01/10/2021 07: |
| 686 02 01/10/2021 JULIANA DIAS                                                                                                    | 011104 ESC.NAC.PROF.TURFE     |             | APROVADO 01/10/2021 07: |
| ▶ 760 02 27/10/2021 TESTE                                                                                                    | 010601 GERENCIA HIPODROMO     |             | PENDENTE                |
| A A                                                                                                    | VISO                          | 23          |                         |
|                                                                                                    |                               |             |                         |
|                                                                                                    |                               |             | E                       |
|                                                                                                    | É NECESSÁRIO EXCLUIR OS ITENS | S PRIMEIRO. |                         |
| ۲. III III III III III III III III III I                                                                                                    |                               |             | - Pine                  |
|                                                                                                    |                               |             |                         |
| Código 760 Qtd. Itens                                                                                                    |                               |             |                         |
| Duration in the second second se |                               | OK          | Estrate 100 and         |
|                                                                                                    |                               | E/S         | Estoque Oit.Local       |
| ACUCAR REFINADO                                                                                                    | 1,01                          | OT CANDA    | HIP                     |
|                                                                                                    |                               |             |                         |
|                                                                                                    |                               |             |                         |
|                                                                                                    |                               |             |                         |
|                                                                                                    | ·                             |             |                         |
|                                                                                                    |                               |             |                         |
|                                                                                                    |                               |             |                         |
|                                                                                                    |                               |             |                         |
|                                                                                                    |                               |             | Þ                       |
|                                                                                                    |                               |             |                         |

JOCKEY CLUB BRASILEIRO Praça Santos Dumont, 31. Gávea - RJ Tel.: 21 3534-9000 www.jcb.com.br ★ www.jcbinforma.com.br

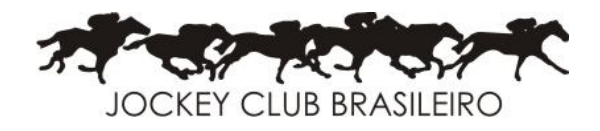

#### Estoque>Requisição de Material>Aprovação da RM.

Somente o gestor possue direito para Aprovação. Clucar em < Aprovação > para aprovar a RM.

| t. Solicitação | 81/89/     | 2021 até 3   | 29/09/2021  | Em          | npresa         | 1       |                |         |           | Consulta     |
|----------------|------------|--------------|-------------|-------------|----------------|---------|----------------|---------|-----------|--------------|
| tatus Finaliza | ado T=TODO | s            |             | Sta         | itus Aprovação | T-T000  | s              |         |           |              |
| ódigo Emp      | Solicitado | Solid        | oitante     | C.C.        | Centro de C    | Custo   | Fin            | alidade | Aprovação | Finalizado   |
| 679 02         | 29/09/2021 | RUBENS PE    | NELAS       | 010601      | GERENCIA HIP   | DROMO   |                | 10.22   | APROVADO  | 29/09/2021 1 |
| 678 02         | 29/09/2021 | RUBENS PE    | NELAS       | 010601      | GERENCIA HIPO  | DROMO   | APOIO VAC      | INAÇÃO  | APROVADO  | 29/09/2021 1 |
| 677 02         | 29/09/2021 | SANDRA       |             | 010602      | ALMOXARIFADO   |         |                |         | APROVADO  | 29/09/2021 1 |
| 676 02         | 28/09/2021 | ALESSANDR    | O LOPES     | 010205      | CONTABILIDAD   | E       |                |         | APROVADO  | 28/09/2021 1 |
| 675 02         | 28/09/2021 | ROGERIO DI   | E PAULO     | 011102      | SECRETARIA CA  | OFRIDAS | 1              | _       | APROVADO  | 28/09/2021 1 |
| 674 02         | 28/09/2021 | EDUARDO      |             | 010611      | OBRAS          | Alte    | rat .          |         | APROVADO  | 28/09/2021 1 |
| 673 02         | 28/09/2021 | ROSALIA      |             | 011109      | LACVET         | Inclu   | úr.            |         | APROVADO  | 28/09/2021 1 |
| 672 02         | 28/09/2021 | REGINALDO    | N.C         | 010614      | CASA DE BOMB   | AS Zoor | m              |         | APROVADO  | 28/09/2021 1 |
| 671 02         | 28/09/2021 | RONALDO B    | RASIL       | 010610      | CARPINTARIA    | Exclu   | uir            |         | APROVADO  | 28/09/2021 1 |
| 670 02         | 28/09/2021 | ROBERTO W    | AGNER       | 010612      | SERRALHERIA    |         |                |         | APROVADO  | 28/09/2021 1 |
|                |            | iet.         |             | 142 - 143 h |                | Agro    | ovação         |         |           |              |
|                |            |              |             |             |                | Einal   | lizar/Desfinal | izar    |           |              |
| Código         | 675        | Qtd. Itens   |             | 3           | Qtd. Total     | Inclu   | air Jotes      |         |           |              |
| Prod           | uto        |              | Descrică    | io          |                | Relat   | tivo ao        |         | Estoque   | UttLocal     |
| 1004020        | EN         | IVELOPE SAC  | O BRANCO JO | CB 080      |                | Prop    | riedades (CT   | RL+T)   | HIP       |              |
| 1001013        | PA         | PEL A-4 75 G | R           |             |                |         |                |         | HIP       |              |
| 0504022        | CC         | PO PLASTIC   | D P/ AGUA   |             |                | 0.1     | 1000 MI        | SAIDA   | HIP       |              |
|                |            |              |             |             |                |         |                |         |           |              |
|                |            |              |             |             |                |         | -              |         |           |              |
|                |            |              |             |             |                |         |                |         |           |              |
|                |            |              |             |             |                |         |                |         |           |              |

JOCKEY CLUB BRASILEIRO

Praça Santos Dumont, 31. Gávea - RJ Tel.: 21 3534-9000 www.jcb.com.br \* www.jcbinforma.com.br

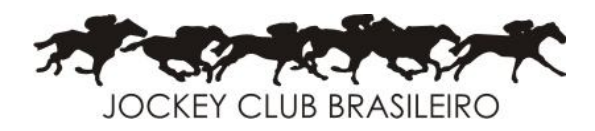

Estoque>Requisição de Material – selecionar status de Aprovação.

Status: (A)=Aprovado, R =Reprovado e (P)=Pendente. Após informar o Staus, clicar em <Aplicar>, a seguir o sistema solicita a senha do usuário com direitos para executar a operação.

| adastras Faturamenta Finances                                                             | -         Repargin de material         (⊕ [ ⊕ [ ⊕ ] ])           ○         ▽         ▼         № 1         ⊕ • □         Repargin de material                                                                                                    | VetCor SIT Ferramentas Reed |
|-------------------------------------------------------------------------------------------|----------------------------------------------------------------------------------------------------|-----------------------------|
| Extragers<br>Tipos nov estoque<br>Tipos nov estoque<br>Crisicas de<br>rventère<br>Romania | Dt Solicitação P1/18/2821 ali 27/18/2821 Empresa<br>Status Finalizado 1-10805 Solicitado Solicitante C.C. Centro de Custo Finalizado Aprovação Finalizado -<br>806 02 27/102 Aprover Retinada de materials<br>865 02 20/102 Aprover Retinada de materials<br>865 02 20/102 Data 27/18/2821 Bisto -<br>865 02 20/102 Bisto -<br>865 02 20/102 |                             |
|                                                                                           |                                                                                                    | AS) 😩 ALARMES WAW . NOM     |

JOCKEY CLUB BRASILEIRO Praça Santos Dumont, 31. Gávea - RJ Tel.: 21 3534-9000 www.jcb.com.br ★ www.jcbinforma.com.br

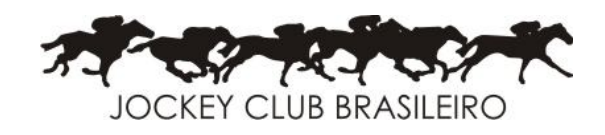

#### Estoque>Consulta de estoque.

Filtros: Campos obrigatórios para preenchimento: Posição do estoque em e Estoque EHP (estoque almoxarifado). Família, tipo de produto inicial, tipo de produto final, produto, modelo, e fabircante não são obrigatórios, são filtros que permite selecionar os produtos de acordo com a nessessidade do usuário. Fica a critério do usuário.

Ordem: Código do produto (sugerido).

Em Valorizar, selecionar: <u>Último custo</u>, exibe no relatório o último custo do produto ou <u>Custo médio</u>, exibe no relatório o custo médio do produto ou <u>último custo líquido</u>, exibe no relatório o último custo líquido do produto.

Marcar sempre "somente produtos com estoque", para que o resultado da consulta tenha somente produtos com estoque. < Proceguir>.

| aiz - Usuário:MATOS.LOPES<br>astros Faturamento Fir |                                                                                                    |                                                             |                | <u>  </u>                                                                                     |                    | SIT Ferramentas F |  |  |
|-----------------------------------------------------|----------------------------------------------------------------------------------------------------|-------------------------------------------------------------|----------------|-----------------------------------------------------------------------------------------------|--------------------|-------------------|--|--|
| Cadastros                                           | Posição do estoque em<br>25/18/2821                                                                                                    | Opções do relatório                                         |                | Resultado (D                                                                                  | ados do relatório) |                   |  |  |
| Tipos mov. estoque                                  | Estoque<br>Familia<br>Tipo de produto inicial<br>Tipo de produto final<br>Produto<br>Modelo<br>Fabricante                                                                                                    | EHP                                                         | ESTOQUE ALMOXA | ITFAD0 Material cirúrgico Material HOD Material VETCOR Material SIT                           |                    |                   |  |  |
|                                                     | Ordem     Código do       Valorizar     Ultimo Ci       Tabela 1     Tabela 2       Somente produtos co     Tabela 3       Somente produtos co     Tabela 4       Somente produtos co     Tabela 4       Somente produtos co     Tabela 5       Tabela 6     Tabela 6 |                                                             | •              | a de linha (Inativos)<br>Compras não entregues e O.P's. não finaliza<br>m controle de estoque | idas )             |                   |  |  |
| -                                                   | Prosseguir                                                                                                    | Custo Médio<br>Último Custo Líquido<br>Último Custo Líquido | por empresa    | Cancelar                                                                                      |                    |                   |  |  |

JOCKEY CLUB BRASILEIRO Praça Santos Dumont, 31. Gávea - RJ Tel.: 21 3534-9000 www.jcb.com.br ★ www.jcbinforma.com.br

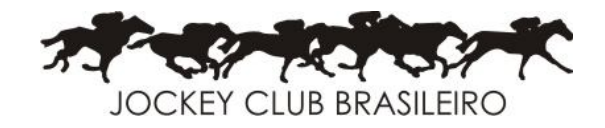

#### Estoque>Consulta de estoque

#### Resultado da consulta de estoque de acordo com os filtros informados.

| 🐺 Volpe - J | OCKEY CLUB BRASILEIRO - Usuário: MATOS.LOPES |         |            |            |                  |            |                                 |          |              |                  |                                    |                |
|-------------|----------------------------------------------|---------|------------|------------|------------------|------------|---------------------------------|----------|--------------|------------------|------------------------------------|----------------|
| Arquivo Ec  | ditar Módulos Ferramentas Ajuda              |         |            |            |                  |            |                                 |          |              |                  |                                    |                |
| 🐺 Consulta  | a de estoque                                 |         |            |            |                  |            |                                 |          |              |                  |                                    |                |
|             | Opções do re                                 | latório |            |            |                  |            |                                 |          |              | Resultado (Dado  | s do relatório)                    |                |
| 2 4         |                                              |         |            |            |                  |            | Exibido em: 25/10/2021 08:54:33 |          |              |                  |                                    |                |
| Produto v   | Modelo                                       | Und.    | Qt.Min.    | Estoque    | Pendente Reserva | Disponível | Consig.M3 C                     | onsig.3M | Último Custo | Valor do Estoque | Familia                            | Tipo           |
| 2205452     | PAPEL TOALHA INTERFOLHAS 1.000 FOLHAS        | PT      |            | 80,0000    |                  | 80,000     |                                 |          |              |                  | VESTUARIO E HIGIENE PESSOAL E ARTI | UTENSILIOS E   |
| 2205432     | ALCOOL 70% ETILICO (LT)                      | LT      |            | 61,0000    |                  | 61,0000    | )                               |          | 6,5000       | 396,50           | LIMPEZA E CONSERVACAO              | PREPARADOS     |
| 2205391     | SILICONE ACÉTICO MULTIUSO TRANSPARENT        | EUN     |            | 12,0000    |                  | 12,0000    | )                               |          | 18,0000      | 216,00           | LIMPEZA E CONSERVACAO              | PRODUTOS QL    |
| 2204796     | SOS MASSA ADESIVA 1 kg                       | FR      |            | 10,0000    |                  | 10,0000    | )                               |          | 98,0000      | 980,00           | MAT P/ CONSTRUCAO E MANUTENCAO     | CONSTRUCAO     |
| 2204678     | REDUTOR EUCATEX 9800 ACABAMENTO C/5 L        | TLA     |            | 24,0000    |                  | 24,0000    | )                               |          | 53,4900      | 1.283,76         | TINTAS VERNIZ PINC. ESC. MAQ       | MATERIAIS AFI  |
| 2203736     | SACO PLASTICO P/LIXO 300 LITROS C/100        | PT      |            | 28,0000    |                  | 28,0000    | )                               |          | 73,5000      | 2.058,00         | LIMPEZA E CONSERVACAO              | UTENSILIOS E   |
| 2203734     | SACO PLASTICO P/LIXO 100 LITROS C/100        | PT      |            | 26,0000    |                  | 26,0000    | )                               |          | 24,9000      | 647,40           | LIMPEZA E CONSERVACAO              | UTENSILIOS E   |
| 2203733     | SACO PLASTICO P/LIXO 60 LITROS C/100         | PT      |            | 19,0000    |                  | 19,0000    | )                               |          | 12,6000      | 239,40           | LIMPEZA E CONSERVACAO              | UTENSILIOS E   |
| 2203319     | ROLO LA CARNEIRO TIGRE 23CM 1300 C/SUP       | UN      |            | 23,0000    |                  | 23,0000    | )                               |          | 26,5600      | 610,88           | TINTAS VERNIZ PINC. ESC. MAQ       | MATERIAIS AFII |
| 2202688     | VERGALHAO REDONDO 3/16                       | UN      |            | 100,0000   |                  | 100,0000   | )                               |          | 19,0000      | 1.900,00         | DISPOS DE FIXACAO E FERRAGENS      | DISP FIX FERR  |
| 2202274     | ROLO ESPUMA P/PINTURA COMPLETO 10 cm         | UN      |            | 24,0000    |                  | 24,0000    | )                               |          | 2,8400       | 68,16            | TINTAS VERNIZ PINC. ESC. MAQ       | MATERIAIS AFI  |
| 1505037     | WD 40 - OLEO ANTICORROSIVO 300ml             | TB      | 3,0000     | 38,0000    |                  | 38,0000    | )                               |          | 36,6500      | 1.392,70         | COMBUSTIVEIS LUBRIF GASES E MAT. A | OLEOS GRAXA    |
| 1505001     | AGUA RAZ (05 LITROS)                         | LA      |            | 24,0000    |                  | 24,0000    | )                               |          | 46,1300      | 1.107,12         | TINTAS VERNIZ PINC. ESC. MAQ       | MATERIAIS AFII |
| 1503014     | TRINCHA TIGRE 500 Nº 10/4"                   | UN      | 1,0000     | 19,0000    |                  | 19,0000    | )                               |          | 9,7500       | 185,25           | TINTAS VERNIZ PINC. ESC. MAQ       | PINCEIS E ESC  |
| 1503012     | TRINCHA TIGRE 500 Nº 2                       | UN      | 1,0000     | 19,0000    |                  | 19,0000    | )                               |          | 3,4100       | 64,79            | TINTAS VERNIZ PINC. ESC. MAQ       | PINCEIS E ESC  |
| 1402022     | CIMENTO CPII                                 | SC      | 30,0000    | 105,0000   |                  | 105,0000   | )                               |          | 26,5900      | 2.791,95         | MAT P/ CONSTRUCAO E MANUTENCAO     | CONSTRUCAO     |
| 1312078     | TORNEIRA FABRIMAR 1128 P/JARDIM 1/2          | UN      | 1,0000     | 6,0000     |                  | 6,0000     | )                               |          | 51,4700      | 308,82           | TUBOS MANG VAL CON ROL MANCAIS     | HIDRAULICA D   |
| 1312070     | TORNEIRA FABRIMAR 1193 P/LAVATORIO           | UN      | 1,0000     | 6,0000     |                  | 6,0000     | )                               |          | 54,9600      | 329,76           | TUBOS MANG VAL CON ROL MANCAIS     | HIDRAULICA D   |
| 1312037     | REGISTRO DE GAVETA 3/4                       | UN      | 1,0000     | 2,0000     |                  | 2,0000     | )                               |          | 27,3800      | 54,76            | TUBOS MANG VAL CON ROL MANCAIS     | HIDRAULICA D   |
| 1308013     | JOELHO PVC 90 C/ROSCA 1                      | UN      | 1,0000     | 8,0000     |                  | 8,0000     | )                               |          | 5,5200       | 44,16            | TUBOS MANG VAL CON ROL MANCAIS     | CONEXOES DE    |
| 1303026     | TUBO PVC ESGOTO 100 MM                       | UN      | 3,0000     | 4,0000     |                  | 4,0000     | )                               |          | 91,1200      | 364,48           | TUBOS MANG VAL CON ROL MANCAIS     | TUBOS DE PLA   |
| 1209011     | VERGALHAO REDONDO 1/4                        | UN      | 45,0000    | 44,0000    |                  | 44,0000    | )                               |          | 35,9000      | 1.579,60         | DISPOS DE FIXACAO E FERRAGENS      | DISP FIX FERR  |
| 1001013     | PAPEL A-4 75 GR                              | PT      | 15,0000    | 55,0000    |                  | 55,0000    | )                               |          | 18,9000      | 1.039,50         | MATERIAL DE ESCRITORIO             | PAPEIS         |
| 0604005     | PAPEL TOALHA EM BOBINA BRANCO 8X25X50 r      | r RL    |            | 623,0000   |                  | 623,0000   | )                               |          | 4,6950       | 2.924,99         | VESTUARIO E HIGIENE PESSOAL E ARTI | UTENSILIOS E   |
| 0604003     | PAPEL HIGIE BRANCO FL DUPLA PERSONAL 3       | 0 RL    |            | 1.260,0000 |                  | 1.260,0000 | )                               |          | 1,3038       | 1.642,79         | VESTUARIO E HIGIENE PESSOAL E ARTI | UTENSILIOS E   |
| 0604002     | PAPEL HIGIE BRANCO F/SIMPLES PERSONAL 3      | BIRL 2  | 2.300,0000 | 1.140,0000 |                  | 1.140,0000 | )                               |          | 0,7582       | 864,35           | VESTUARIO E HIGIENE PESSOAL E ARTI | UTENSILIOS E   |
| 0504022     | COPO PLASTICO P/ AGUA                        | MI      | 9,0000     | 14,5000    |                  | 14,5000    | )                               |          | 39,3243      | 570,20           | MATERIAL P/BARES COZ E REST.       | UTENSILIOS D   |
| 0402029     | VASSOURINHA P/PIA                            | UN      | 3,0000     | 12,0000    |                  | 12,0000    | )                               |          | 5,2700       | 63,24            | LIMPEZA E CONSERVACAO              | UTENSILIOS E   |
| 0402025     | VASSOURA DE PIACAVA CHAPA 3                  | UN      | 18,0000    | 24,0000    |                  | 24,0000    | )                               |          | 13,2500      | 318,00           | LIMPEZA E CONSERVACAO              | UTENSILIOS E 🔫 |
| 4           | 111                                          |         |            |            |                  |            |                                 |          |              |                  |                                    | •              |

JOCKEY CLUB BRASILEIRO

Praça Santos Dumont, 31. Gávea - RJ Tel.: 21 3534-9000 www.jcb.com.br \* www.jcbinforma.com.br

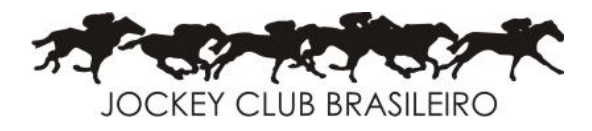

### Estoque - Requisição de material - Resumo

- 1. Incluir RM
  - > Aba Estoque -> Requisição de Material Incluir
- 2. Alterar RM e Itens da RM
  - Aba Estoque -> Requisição de Material Alterar
- 3. Excluir RM e Itens da RM
  - > ABA Estoque>Requisição de Material>Excluir.
- 4. Aprovação/Reprovar/Pendente RM
  - > ABA Estoque>Requisição de Material>Aprovação ou Reprovadar ou Pendente.
- 5. Estoque>Consulta de estoque
  - ABA Estoque>Consulta de Estoque

Página 14

#### JOCKEY CLUB BRASILEIRO

Praça Santos Dumont, 31. Gávea - RJ Tel.: 21 3534-9000 www.jcb.com.br ★ www.jcbinforma.com.br